# ModernuS – Qualifikationssystem

Modernus.de bietet Ihnen mit seinem Qualifikationssystem die Möglichkeit für Ihre Branchen ein Qualifikationsprofil anzulegen. Ein solches Profil ermöglicht es Ihnen interessierten Hausbesitzern Ihre Kompetenz in der jeweiligen Branche darzustellen.

Nachdem Sie Ihre Qualifikation durch ModernuS prüfen lassen haben, können Sie folgendes Banner auf Ihren Webseiten einsetzen.

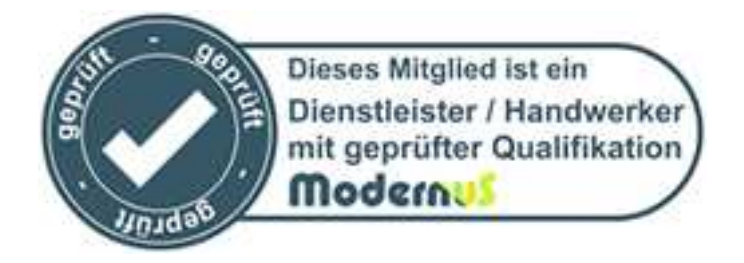

Im Folgenden erklären wir Ihnen in 4 einfachen Schritten, wie Sie ein Qualifikationsprofil einrichten. Der Pfeil (

#### Schritt 1: Einloggen

Gehen Sie auf die ModernuS Startseite und loggen Sie sich im rechten Bereich mit Ihrem Benutzernamen und Ihrem Passwort ein.

| 🕲 Energieberater suchen und finden - Energiepass Kosten und Preise - Energieausweis bestelle                      | n - Energieberatung durchführen - ModernuS - Mozilla Firefox                        |                |
|----------------------------------------------------------------------------------------------------|-------------------------------------------------------------------------------------|----------------|
| Datei Bearbeiten Ansicht Chronik Lesezeichen Extras Hilfe                                                         |                                                                                     |                |
| < 🖂 🖉 🗶 🏠 ( 📷 http://iocalhost/modernus_neu/public/                                                               | 🔂 🔻 🛃 🗧 Google                                                                      | P              |
| 🚈 Meistbesuchte Seiten 📋 Erste Schritte 脑 Aktuelle Nachrichten                                                    |                                                                                     |                |
| Google 🛛 🖌 🖓 Suchen 🔹 🖓 🗐 🖓 👘 🖓 👘 🕅 🕇 🔯 F                                                                         | rreigeben* 🔍 Sidewiki 🔹 🏠 Lesezeichen* 📼 * 🏘 Rechtschreibprüfung 🔹 🌆 Übersetzen 🔹 » | 🔦 🔹 🔵 Anmelden |
| 🐘 Energieberater suchen und finden - E 🔶                                                                          |                                                                                     |                |
| Modernus                                                                                                    | Für Dienstleister Für Hausbesitzer                                                  | -              |
| Das Handwerker - & Dienstleister - Portal für Ihre energetische Gebäuden                                          | nodernisierung                                                                      |                |
| Suchen Sie als Hausbesitzer kostenlos Handwerker & Dienstleister                                                  | Jetzt kostenios als Dienstleister anmelden                                          |                |
| 1. Umkreissuche in Ihrer Region<br>2. Qualifikationen vergleichen<br>3. Handwerker/Dienstleister selbst auswählen | Jetzt kostenios anmelden!                                                           |                |
| 4. bis zu 15 Angebote ernalten                                                                                    | Login für ModernuS-Mitglieder                                                       |                |
|                                                                                                    | Benutzemame (E-Mail-Adresse)                                                        |                |
| Branche<br>Allgemeine Energieberatung                                                                             | Passwort                                                                            |                |
| Jetzt suchen                                                                                                    | Jetzt einloggen                                                                     |                |
|                                                                                                    | Passwort vergessen?                                                                 |                |
| -                                                                                                    | Impressum                                                                           |                |
|                                                                                                    |                                                                                     |                |
|                                                                                                    |                                                                                     | •              |
| Fertig                                                                                                    |                                                                                     | YSlow 🛞        |

## Schritt 2: Branchen überprüfen

Unter "Mein ModernuS" → "Meine Daten" können Sie überprüfen für welche Branchen Sie sich bei ModernuS angemeldet haben. Hier können Sie jederzeit Änderungen vornehmen. Sind diese noch aktuell, können Sie zu Schritt 3 übergehen.

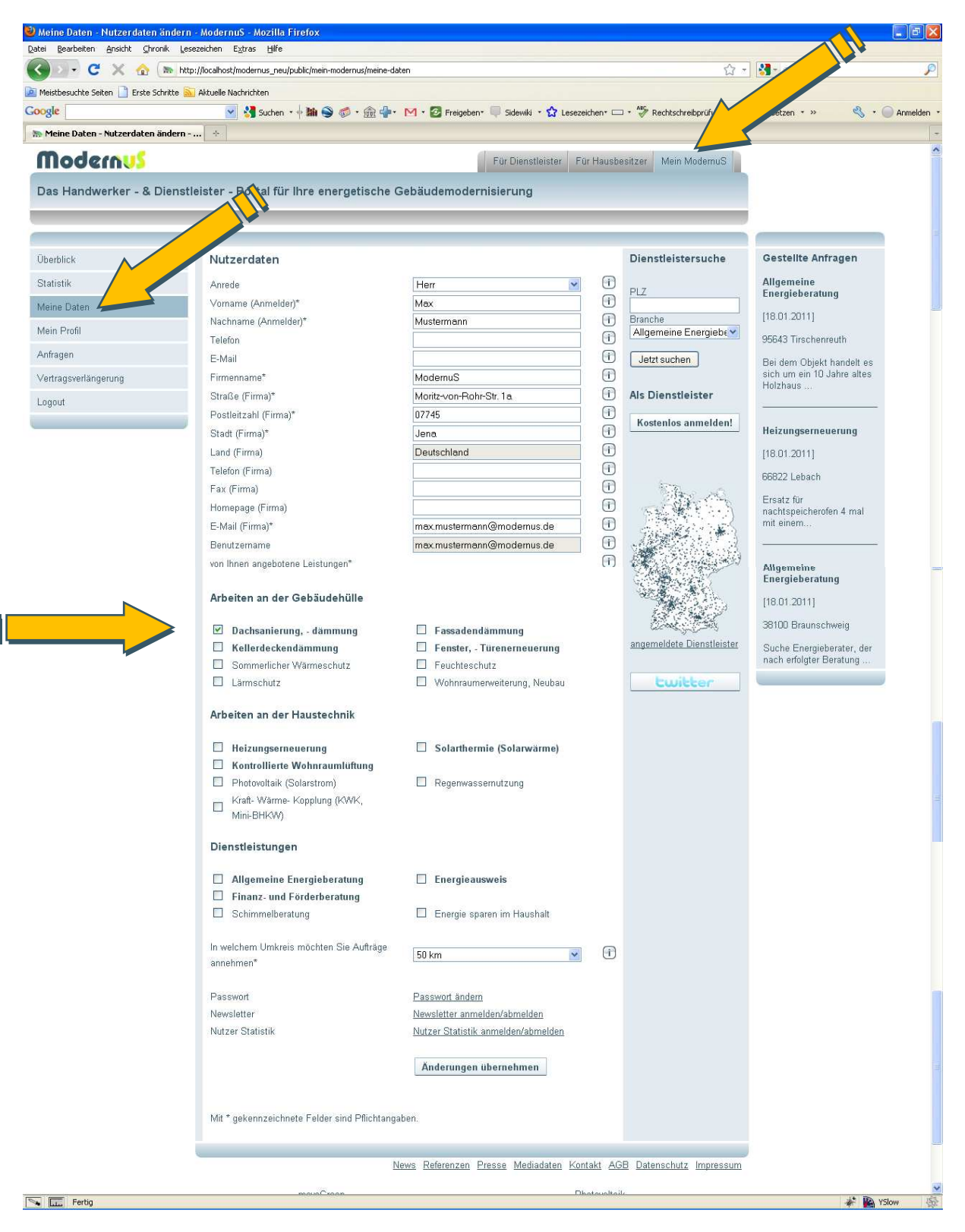

## Schritt 3: Qualifikationsprofile anzeigen

Unter "Mein ModernuS" → "Mein Profil" können Sie sich für alle Ihre Branchen die Qualifikationsprofile anzeigen lassen. Klicken Sie hierfür auf "Mein Profil für … anzeigen". Unter "Qualifikationsrate" bekommen Sie, nachdem Sie Ihr Profil eingerichtet haben, Ihre Bewertung in Form von Sternen angezeigt.

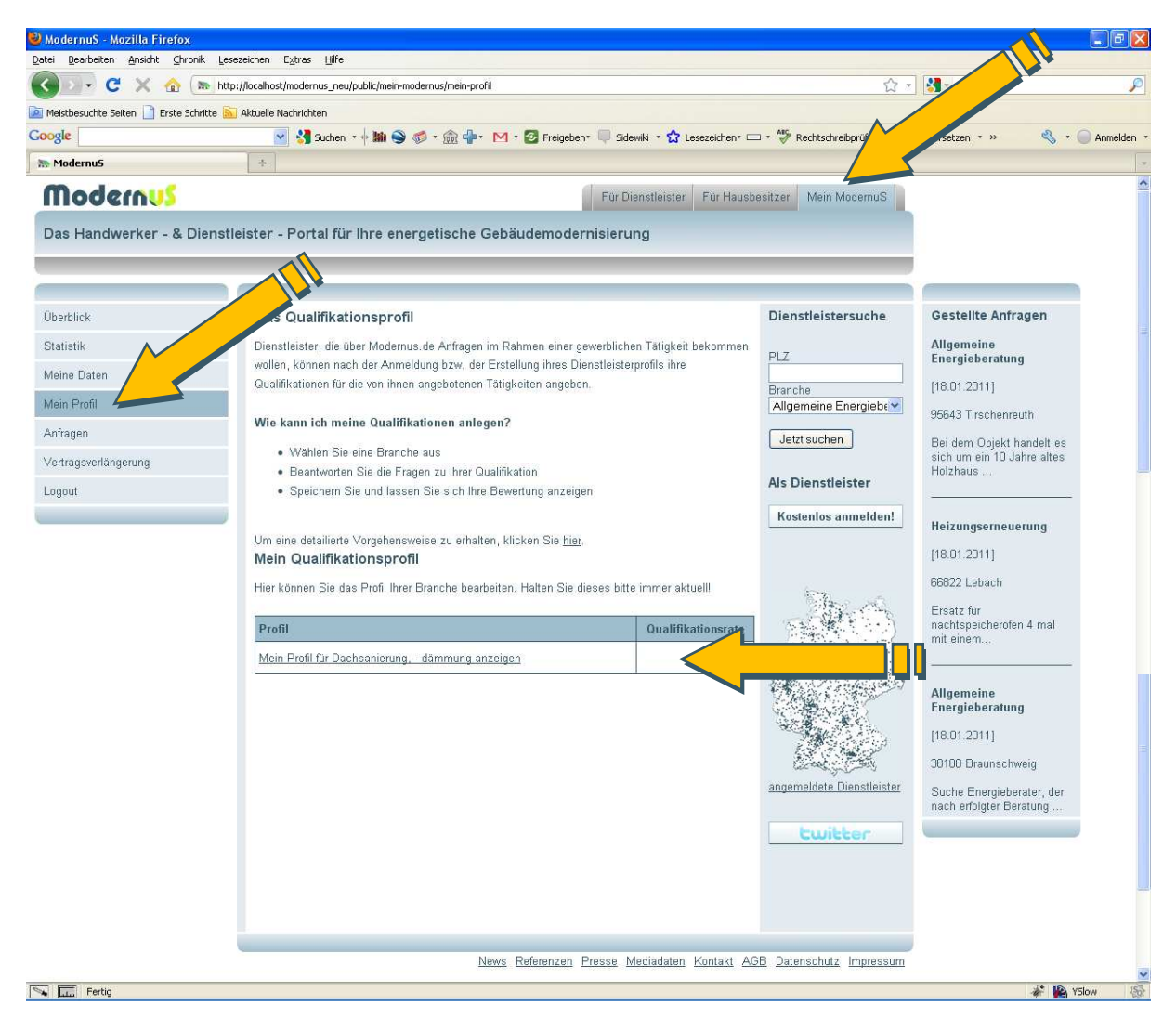

### Schritt 4: Qualifikationsprofil einrichten

Wenn Sie sich eines der Profile anzeigen lassen, bekommen Sie spezielle Fragen zu Ihrer Qualifikation in der ausgewählten Branche gestellt. Aus Ihren Antworten berechnet ModernuS dann die Bewertung Ihrer Qualifikation in Form von Sternen. Außerdem können Sie für jede Ihrer Antworten einen Nachweis hochladen, der von ModernuS überprüft wird. Wenn Sie nicht möchten, dass Ihr Qualifikationsprofil dem Hausbesitzer in einer bestimmten Branche angezeigt wird, können Sie dies am Ende eines jeden Profils angeben ("Dieses Profil den Nutzern verbergen"). Durch das Speichern ist Ihr Qualifikationsprofil eingerichtet. Selbstverständlich können Sie dieses jederzeit anpassen.

| Qualifikationsprofil aktualisieren - /    | ModernuS - Mozilla Firefox                                                         |                                                  |                                 |                                                                     | <b>B</b> X |
|-------------------------------------------|------------------------------------------------------------------------------------|--------------------------------------------------|---------------------------------|---------------------------------------------------------------------|------------|
| C X A m http:                             | //localhost/modernus neu/public/mein-modernus/mein-prof                            | l-anzeigen/1                                     | \$                              | ▼ Soode                                                             | Ø          |
| Meistbesuchte Seiten                      | Aktuelle Nachrichten                                                               | n an hongon y z                                  | X                               |                                                                     |            |
| Google                                    | 🔽 🛂 Suchen 🛛 🔶 📾 🗣 - 🎰 🚽 -                                                         | M 🔹 📴 Freigeben 🔍 💭 Sidewiki 🔹 🏠 Lesezeichen י 🖂 | • 😽 Rechtschreibprüfung •       | 🝓 Übersetzen 🔹 » 🔧 🔹 🔵 Anm                                          | ielden 🔹   |
| 🐘 Qualifikationsprofil aktualisieren - M. | . *                                                                                |                                                  |                                 |                                                                     |            |
| Modernus                                  |                                                                                    | Für Dienstleister Für Hausbe                     | sitzer Mein ModernuS            |                                                                     | ^          |
| Das Handwerker - & Dienstle               | eister - Portal für Ihre energetische G                                            |                                                  |                                 |                                                                     |            |
|                                           |                                                                                    |                                                  |                                 |                                                                     |            |
|                                           | <i></i>                                                                            |                                                  |                                 |                                                                     |            |
| Überblick                                 | Profil für Dachsanierung, - dämmu                                                  | ing                                              | deistersuche                    | Gestellte Anfragen                                                  |            |
| Statistik                                 | Sind Sie in der Handwerkskammer im Ber                                             | eich / er eingetragen?                           |                                 | Allgemeine                                                          |            |
| Meine Daten                               |                                                                                    |                                                  |                                 | Energieberatung                                                     |            |
| Mein Profil                               | Eintrag in der Handwerkskammer                                                     |                                                  | Branche<br>Allgemeine Energiebe | [18.01.2011]                                                        | _          |
| Anfragen                                  | Neuen Nachweis nochladen                                                           |                                                  |                                 | 95643 Tirschenreuth                                                 |            |
| Vertragsverlängerung                      | Sind Sie in der Ingenieur- oder Architekte                                         | nkammer eingetragen?                             |                                 | Bei dem Objekt handelt es<br>sich um ein 10 Jahre altes<br>Holzhaus |            |
| Logout                                    | Ciston in des languistes ades                                                      |                                                  | Als Dienstleister               |                                                                     |            |
|                                           | Architektenkammer                                                                  |                                                  | Kostenlos anmelden!             | Heizungserneuerung                                                  |            |
|                                           | Neuen Nachweis hochladen                                                           | Durchsuchen_                                     |                                 | [18.01.2011]                                                        |            |
|                                           |                                                                                    |                                                  | 6-m                             | 66822 Lebach                                                        |            |
|                                           | Haben Sie ein Studium in den Bereichen                                             | Bauingenieurwesen, Architektur oder              | AD AL                           | Ersatz für                                                          |            |
|                                           | benkinaipnege abgeschossen:                                                        |                                                  |                                 | mit einem                                                           |            |
|                                           | Studium Bauingenieurwesen, Architektur oder                                        |                                                  |                                 |                                                                     |            |
|                                           | Neuen Nachweis hochladen                                                           | Durchsuchen_                                     | the states                      | Allgemeine<br>Energieberatung                                       | -          |
|                                           |                                                                                    |                                                  |                                 | [18.01.2011]                                                        |            |
|                                           | Sind Sie im Bereich Dachdecker Meister o                                           | les Handwerks?                                   |                                 | 38100 Braunschweig                                                  |            |
|                                           | Meister des Handwerks als Dachdecker                                               |                                                  | angemeldete Dienstleister       | Suche Energieberater, der                                           |            |
|                                           | Neuen Nachweis hochladen                                                           | Durchsuchen_                                     | building                        | nach enoigter beratung                                              |            |
|                                           |                                                                                    |                                                  | Curcer                          |                                                                     |            |
|                                           | Wie viele Jahre sind Sie als Dachdecker o<br>Architektur oder Denkmalpflege tätig? | der im Bereich Bauingenieurwesen,                |                                 |                                                                     |            |
|                                           | Berufserfahrung                                                                    | bitte auswählen 💌                                |                                 |                                                                     |            |
|                                           | Neuen Nachweis hochladen                                                           | Durchsuchen                                      |                                 |                                                                     |            |
|                                           | Sind Sie als vereidigter Sachverständiger                                          | im Bereich Dachdeckerei                          |                                 |                                                                     |            |
|                                           | Proto anatina di san                                                               |                                                  |                                 |                                                                     |            |
|                                           | Sachverstandiger<br>Neuen Nachweis hochladen                                       |                                                  |                                 |                                                                     |            |
|                                           |                                                                                    |                                                  |                                 |                                                                     | 341        |
|                                           |                                                                                    |                                                  |                                 |                                                                     |            |
|                                           | Dieses Profil den Nutzern verbergen                                                |                                                  |                                 |                                                                     |            |
|                                           |                                                                                    | Änderungen übernehmen                            |                                 |                                                                     |            |
|                                           |                                                                                    |                                                  |                                 |                                                                     |            |
|                                           |                                                                                    |                                                  | D. Determodut                   |                                                                     |            |
| 1                                         | N                                                                                  | ews referenzen Fresse Mediadaten Kontakt AG      | uatenschutz Impressum           |                                                                     | ~          |
| Sertig                                    |                                                                                    |                                                  |                                 | 🛷 陷 YSlow                                                           | 150        |

Damit haben Sie erfolgreich ein Qualifikationsprofil eingerichtet. Interessierte Hausbesitzer bekommen Ihre Qualifikationsbewertung nun mit angezeigt.

Falls Sie eine Qualifikation besitzen, die Sie für die Ausübung Ihrer Dienstleistung für besonders relevant halten, diese aber nicht in unserem Qualifikationssystem abgefragt wird, wenden Sie sich bitte an <u>support@modernus.de</u>. Wir werden diese dann umgehend prüfen und ggf. mit aufnehmen.